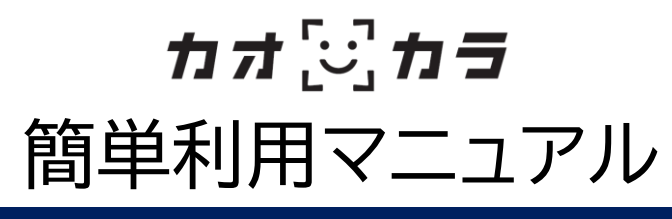

## [1] 初期設定

#### 最初に、使用する現場の管轄企業名(貴社名)を入力します。

利用者(作業員等)が撮影顔画像を貴社に提供することを示すために、事前に
企業名の入力が必要になります。
詳細は、取扱説明書および利用規約をご覧ください。

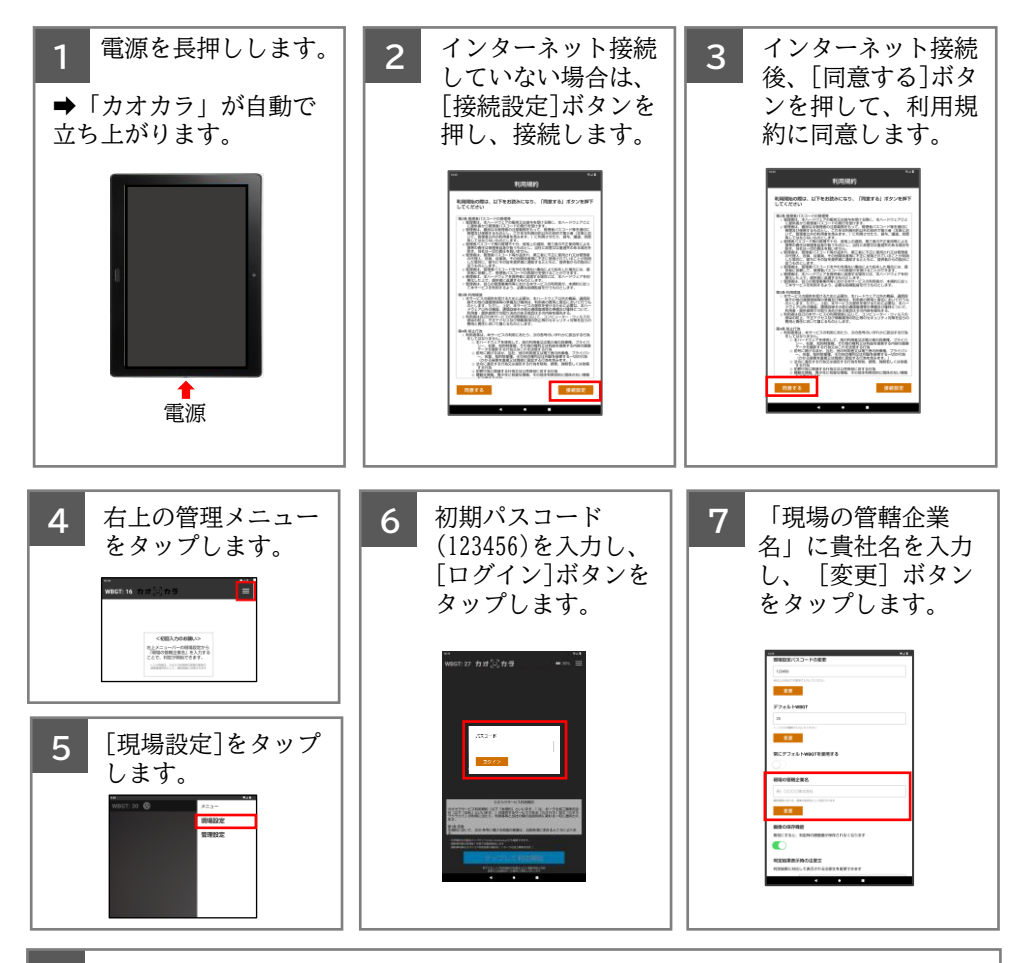

8 画面上までスクロールし、画面右上の[×]ボタンをタップして、画面を閉じます。

# [2] 判定操作

タブレット正面に立ち[判定開始]ボタンをタップします。 → 顔を解析して、4段階の結果を表示します。

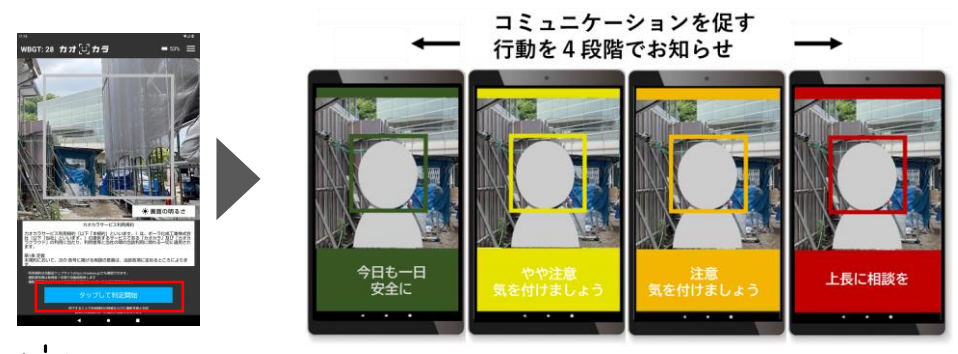

判定履歴は、カオカラクラウドでも確認できます。詳しくは、取扱説明書を ご覧ください。

## - 何を見て判定しているの?

作業員の顔の様子(顔色、表情、発汗)と、WBGT(暑さ指数)の情報 を統合しています。コミュニケーションを促す行動を4段階でお知 らせします。当社が設定した独自の指標です。

※本機器は熱中症の治療、診断、予防を目的としたものではなく、医療機器ではありません。

#### 返却時(レンタル利用の場合)

レンタル元に返却する際は、「端末のリセット」が必要です。 詳しくは、取扱説明書および利用規約をご覧ください。

## マニュアル等のダウンロード

簡単利用マニュアル(本紙)、取扱説明書、利用規約は 下記よりダウンロードできます。

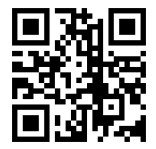

カオカラ

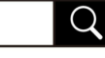

https://kaokara.jp